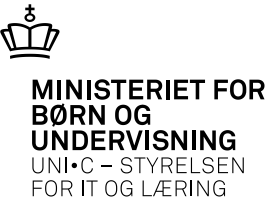

#### **Eksamen - EUD**

04-04-2013 Side 1

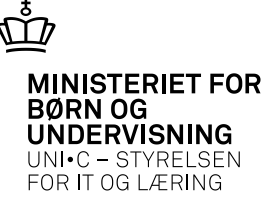

# Forudsætninger

| Ø. | A336   | 5 Skolefa     | ag p  | å ho   | ld      |       |             |              |                 |       |              |        |              |            |       |
|----|--------|---------------|-------|--------|---------|-------|-------------|--------------|-----------------|-------|--------------|--------|--------------|------------|-------|
|    | Hold   |               |       |        |         |       |             |              |                 |       |              | Lønopl | lysninger    |            |       |
|    |        |               | Akt   | ivitet | lag1o1  | 2     |             |              |                 |       |              | A      | fregningsfo  | rm 📘       | 1     |
|    |        |               |       |        | lag1o1  | 2     |             |              |                 |       |              |        |              |            |       |
|    |        |               | Peri  | ode:   | 13.08.  | 2012  | •           | 26.08        | 6.2013          |       |              |        |              |            |       |
|    |        | Akti          | vitet | safd.  | lang    |       | i           | Lang         | agervej-H       | łG    |              |        |              |            |       |
|    | ι      | Jndervisr     | nings | sted   |         |       |             |              |                 |       |              |        |              |            |       |
|    | In     | dberetnin     | gspri | incip  | •       | Væ    | rkste       | ed 🗌         |                 |       |              |        |              |            |       |
|    |        |               |       | тмк    |         |       |             |              |                 |       |              |        |              |            |       |
|    |        | Tim           | er pr | dag    |         |       | _           | _            |                 |       |              |        |              |            |       |
|    |        |               |       |        |         |       |             |              |                 |       |              |        |              |            |       |
|    | Skolef | ag på ho      | ld    |        |         |       | <b>C</b> 1- | ۸.           | V-d-L           | -     | 1            | A      | EL.          | <b>F</b> 1 |       |
|    |        | skole-<br>fag | Niv.  | Kort   | betegn  | else  | tus         | - Ar-<br>Ves | varign.<br>dage | Elev- | Lær-<br>lekt | opgav. | EKS<br>term. | EKS        | Init. |
|    |        | 23004         | С     | Dan    | sk      |       | 0           | J            | 0,0             |       |              |        | maj 2013     |            |       |
|    |        | 23004         | D     | Dan    | sk      |       | 0           | J            | 0,0             |       |              |        | maj 2013     |            |       |
|    |        | 23007         | С     | Erhy   | /ervsøk | onomi | 0           | J            | 0,0             |       |              |        | maj 2013     |            |       |
|    |        | 23007         | D     | Erhy   | /ervsøk | onomi | 0           | J            | 0,0             |       |              |        | maj 2013     |            |       |
|    |        | 23008         | С     | Eng    | elsk    |       | 0           | J            | 0,0             |       |              |        | maj 2013     |            |       |
|    | 4      | 23008         | D     | Eng    | elsk    |       | 0           | J            | 0,0             |       |              |        | maj 2013     |            |       |
|    |        | 23014         | IC.   | Info   | mation  | stek  | Π           | 1            | 0.0             |       |              |        | mai 2013     |            |       |

De fag, der kan komme i spil til eksamen, skal have en eksamenstermin.

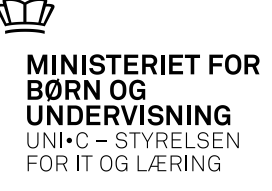

# Forudsætninger ... fortsat

| 🖗 R | 003 EUD evalue | eringsformer |        | _ 🗆 🗷           |
|-----|----------------|--------------|--------|-----------------|
|     | Eksamenso      | mrådeFag     | Niveau | Evalueringsform |
|     | HS             | 23004        | [C     |                 |
|     | HS             | 23004        | D      | -               |
| 1   | HS             | 23004        | E      | -               |
| - 2 | HS             | 23007        | C      | -               |
|     | HS             | 23007        | D      | -               |
|     | HS             | 23007        | E      | -               |
|     | HS             | 23008        | C      | -               |
|     | HS             | 23008        | D      | -               |
|     | HS             | 23008        | E      | -               |
|     | HS             | 23014        | C      | -               |
|     | HS             | 23014        | E      | -               |

De forskellige uddannelser anvender i visse tilfælde forskellige prøveformer.

For at få udtrækningen korrekt kan man udfylde dette vindue med de evalueringsformer, der gælder for den pågældende uddannelse.

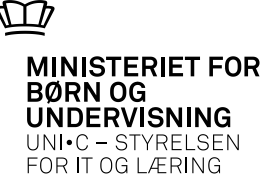

# Udtrækning til eksamen

| A1 0 | )4 Jo  | bbestillin                    | lý             |                                                                | Control on a sum a label on          |                                        |
|------|--------|-------------------------------|----------------|----------------------------------------------------------------|--------------------------------------|----------------------------------------|
| 100  | oui (f | 1004<br>Besk                  | rivelse% Eksar | nensudtrækning for EUD-elever<br>nensudtrækning for EUD-elever | Jobtype BATCH                        | 1. Rediger 2. Bestil   3. Ryd 4. Hjælp |
| Ge   | enere  | It CS\                        | //Fil Avance   | eret                                                           |                                      |                                        |
|      |        | Printer                       | AHLAADM-KO     | NC450                                                          | Antal kopier 1                       |                                        |
| l    | Udski  | iftsServer                    | NHSADMOAS      | D1                                                             | ✓ Print udskrift                     |                                        |
|      |        | Sortering                     |                |                                                                |                                      |                                        |
|      |        | Jobnr.                        | 1420433        | Jobstatus B                                                    | estillingstidspunkt 07.03.2013 13:34 |                                        |
|      |        |                               |                |                                                                |                                      | J                                      |
|      |        |                               |                |                                                                |                                      | _                                      |
| gre  | Tv.    | Afarænsn                      | ina            | Værdi                                                          | Info                                 | Beskrivelse                            |
|      |        | Fra-termin                    | 1              |                                                                |                                      | Fra-termin                             |
| Ē    |        | Til-termin                    |                |                                                                |                                      | Til-termin                             |
| Ē    |        | Antal eks                     | amener         |                                                                |                                      | Antal eksamener                        |
|      |        | Uddanne                       | lse            |                                                                |                                      | CØSA formål for uddannelse             |
|      | F      | Version                       |                |                                                                | i                                    | Uddannelsens version                   |
| F    |        | Skolener                      | iode           |                                                                |                                      | Skoleperiode                           |
|      |        | Forløbsor                     | unne           |                                                                |                                      | Forløbsgruppe                          |
| F    |        | r oneosgi                     | uppe           |                                                                |                                      | Ckoloforlab                            |
|      |        | Skolafork                     | ab             |                                                                |                                      |                                        |
|      |        | Skoleforli                    | øb             |                                                                |                                      |                                        |
|      |        | Skoleforli<br>Hold            | øb             |                                                                |                                      | Hold                                   |
|      |        | Skoleforli<br>Hold<br>CPR-nr. | øb             |                                                                |                                      | Hold<br>Elevens CPR-nr.                |

Feltet 'antal eksamener' skal udfyldes i forhold til det antal uger, eleverne modtager undervisning.

Hvis du får behov for at udtrække samme hold/elev igen, skal du skrive en forklaring i feltet "Bemærkning".

HUSK at afgrænse til eksamensområde (HS, TS (SOSUassistent)).

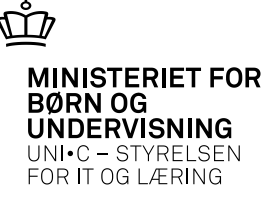

# Udtrækning ..... fortsat

Udtrækningen foretages som følger:

- Der opstilles en liste over fagene uden hensyn til niveau men med hensyn til det prøveområde, der er afgrænset til
- Listen er sorteret i tilfældig orden
- Så undersøges hvilke fag eleven ikke følger. Disse fjernes fra listen
- Herefter sættes eksamensmarkeringer på de øverste fag på listen, svarende til det antal, der er angivet ved jobbestillingen
- Det undersøges om der er andre elever fra samme hold og fag, som er udtrukket til eksamen. Hvis det er tilfældet, udtrækkes eleven til samme prøveform. Ellers udtrækkes eleven til en tilfældig prøveform.

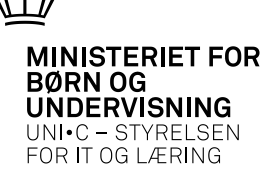

# Udtrækning ..... fortsat

| C27   | 2 EUD-el       | eve   | rs eksamensud  | ttrækning |         |    |                |               |        |              |                              |                         |   |
|-------|----------------|-------|----------------|-----------|---------|----|----------------|---------------|--------|--------------|------------------------------|-------------------------|---|
| Elev  |                |       |                |           |         |    | Anvendte afgr  | ænsninger i i | udtræk | ningen       |                              |                         |   |
|       | CPR-nr.        |       |                |           |         |    | Område         | HS            |        | Uddannelse   | 1036                         | Overskriv manuelle      | N |
|       | Fornavn        |       |                |           |         |    | Fra-termin     | maj 2012      | _      | Version      | 1                            | Manuelle tæller med     | J |
| E     | fternavn       |       |                |           |         |    | Til-termin     | maj 2012      |        | Speciale     |                              | Medtag tidl. karakterer | N |
| Udd   | lannelse 👖     | 1036  | 1 Merk         | kantil    |         |    | Antal prøver   | 3             | 9      | Skoleperiode |                              |                         | _ |
| Udtra | æk.dato 🛛      | 06.00 | 3.2012         | Job.nr.   | 1318639 |    | Hold           | lag1o11       |        | Skoleforløb  |                              |                         |   |
| U     | dtrukket 🖡     | V     |                | Bruger    | JAS     |    | CPR-nr         |               | F      | orløbsgruppe |                              |                         |   |
| Ga    | eldende 🗍      | J     |                |           |         | _  | Bemærkning     |               | -      |              |                              |                         |   |
| EUD-( | elevens pri    | orite | ringsliste     |           | Skole-  |    |                | <b>T</b>      | Eval.  | D.           |                              |                         |   |
|       | UVM-fag        | N.    | Erbuerusekonor | Hold      | 22007   | N. | Erbuerusekonor | Termin        | form   | Prio.        | Udtrukket statu<br>Udtrukket | 18                      |   |
|       | 23007          | 0     | Envervsøkonon  |           | 23007   | 0  |                | i iliaj 2012  | -      | 32           | Ududkket                     |                         | _ |
|       | 23007          | L     | Ernvervsøkonom | lagioii   | 23007   | L  | Ernvervsøkonor | r maj 2012    | ·      | 32           |                              |                         | _ |
|       |                |       | Dansk          | lag1o11   | 23004   | С  | Dansk          | maj 2012      | -      | 44           | Udtrukket                    |                         |   |
|       | 23004          | 5     |                |           |         |    |                |               |        |              |                              |                         |   |
|       | 23004<br>23030 | D     | Samfundsfag    | lag1o11   | 23030   | D  | Samfundsfag    | maj 2012      | -      | 82           | Ikke udtrukkel               | t                       |   |

Resultatet af udtrækningen kan ses i dette vindue.

Det kan også ses på udskriften B282 Eksamensmarkeringer.

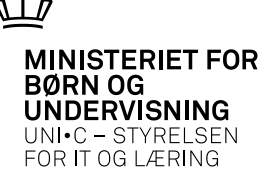

# Eksamensmarkeringer

| ks.t | ermin  | <br>mai 2012 |        | Udd. 1036 ·      |            | 4          | Aktivitet  |             | 1 Slet ek:      |
|------|--------|--------------|--------|------------------|------------|------------|------------|-------------|-----------------|
| Sko  | lefag  |              |        |                  | CPR-nr.    |            | Fremsøg    | mulige eks. | J 2 Opret ek    |
|      |        |              |        |                  |            |            |            |             |                 |
| _    | CPR    | nr.          | Efte   | ernavn           | Fornavn    |            | Udd        | . Ver.      | Kort betegnelse |
| -    |        |              |        |                  |            |            | 103        | 6 1         | Merkantil       |
| 2    |        |              |        |                  |            |            | 103        | 6 1         | Merkantil       |
|      |        |              |        |                  |            |            | 103        | 6 1         | Merkantil       |
|      |        |              |        | le               |            |            |            |             |                 |
| csan | Eko    | Gkolofaa     | Min    | Kort botografico | Alchinited | Eucl form  | Tormin     | Hold oko    | Downet fro      |
|      | LKS.   | 07494        | 190.9. | Grund or : 1952  | sta1b11    | MDT        | mai 2012   | N N         | B               |
|      | v<br>1 | 22014        | c      | Informationatols | statb11    | 1101       | maj 2012   | M           | A               |
| -    | 0      | 23014        | -      | Informationstek  | signori    | OKD        | 111aj 2012 |             | A               |
|      | J      | 35527        | ŀ      | Lase.arb. it     | stgibii    | SKH        | maj 2012   | N           | в               |
| :    |        |              |        |                  |            |            |            |             |                 |
| :    |        |              |        |                  |            |            |            |             |                 |
|      |        |              |        |                  |            |            |            |             |                 |
|      |        |              |        |                  |            |            |            |             |                 |
|      |        |              |        |                  |            |            |            |             |                 |
|      |        |              |        |                  |            |            |            |             |                 |
|      |        |              |        |                  |            |            |            |             |                 |
|      |        |              |        |                  |            |            |            |             |                 |
| ndre | mulig  | e eksamer    | ner fa | r elev           |            |            |            |             |                 |
|      | Mark   | . Skolefag   | Niv.   |                  | Aktivitet  | E val.form | Termin     | Fagtype     |                 |
|      |        | 23007        | С      | Erhvervsøkonomi  | stg1b11    | ŀ          | maj 2012   | GRUND       |                 |
|      |        | 23007        | C      | Erhvervsøkonomi  | stg1b11    | MDT        | maj 2012   | GRUND       |                 |
|      |        | 23009        | C.     | Engelsk          | sta1b11    |            | mai 2012   | GBUND       |                 |

A652 Eksamensmarkeringer:

Ved hjælp af knapperne *Slet eksamensmarkering* og *Opret eksamensmarkering* kan man flytte rækker mellem de to blokke.

Eksamensmarkeringerne kan også ses på udskriften *B282 Eksamensmarkeringer*.

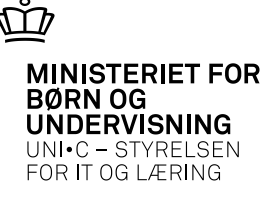

# **B282 Eksamensmarkeringer**

|                                                                |       |                                     |               |              | E             | ksamens | smark | erings         | ove  | rsigt                           |                    |            |        |        |               |
|----------------------------------------------------------------|-------|-------------------------------------|---------------|--------------|---------------|---------|-------|----------------|------|---------------------------------|--------------------|------------|--------|--------|---------------|
| Bestillingsparar                                               | metre | Værdi                               |               |              |               |         |       |                |      |                                 |                    |            |        |        |               |
| Eksamenstermin<br>Pr. dato<br>Uddannelse<br>Version<br>CPR-nr. | 1     | maj 2012<br>01.05.2012<br>1036<br>1 |               |              |               |         |       |                |      |                                 |                    |            |        |        |               |
| CPR-nr                                                         | Navn  |                                     | Ant.<br>mark. | Ant.<br>kar. | Pri.<br>liste | Fradato | Prio. | Skolef.        | Niv. | _                               | Aktivitet          | Ev.form    | Eks.   | Gen.   | Hold.<br>eks. |
|                                                                |       |                                     | 3             | 4            | ł             |         | 7     | 23014          | Е    | Informationstek                 | stg1b11            | -          | 1      | A      | N             |
|                                                                |       |                                     |               |              |               |         |       | 35527<br>07494 | 2    | Case.arb. it<br>Grund.pr.: 1952 | stglb11<br>stglb11 | SKR<br>MDT | 1<br>1 | B<br>B | N<br>N        |

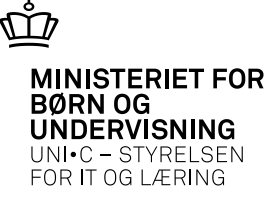

## B357 Eksamensmarkeringer pr. hold med trækningstype

| Bestilling                               | sparametre                                                                                                    | V                              | /ærdi                                                                 |                        |                       |           |
|------------------------------------------|----------------------------------------------------------------------------------------------------|--------------------------------|-----------------------------------------------------------------------|------------------------|-----------------------|-----------|
| Eksamen                                  | tillingsparametre<br>imenstermin<br>I m. trækningstype<br>vitet: stg1b11<br>lefag<br>04 Grund.pr.: 1952                                          |                                | naj 2012                                                              |                        |                       |           |
| Hold m. t                                | tillingsparametre<br>amenstermin<br>d m. trækningstype<br>vitet: stg1b11<br>lefag<br>94 Grund.pr.: 1952<br>14 Informationstek<br>27 Case.arb. it | st                             | tg1b11                                                                |                        |                       |           |
|                                          |                                                                                                    |                                |                                                                       |                        |                       |           |
| Aktivitet:                               | stg1b11                                                                                                    | Trækn                          | ingstype: K                                                           |                        |                       |           |
| Aktivitet:<br>Skolefag                   | stg1b11                                                                                                    | Trækn<br>Niv.                  | ingstype: K<br>Fagtilknytning                                         | Evalueringsform        | Antal aut.            | Antal man |
| Aktivitet:<br>Skolefag<br>07494          | stg1b11<br>                                                                                                    | Trækn<br><u>Niv.</u>           | ingstype: K<br>Fagtilknytning<br>Obligatorisk fag                     | Evalueringsform        | Antal aut.            | Antal man |
| Aktivitet:<br>Skolefag<br>07494<br>23014 | stg1b11<br>Grund.pr.: 1952<br>Informationstek                                                                                                    | Trækn<br><u>Niv.</u><br>-<br>E | ingstype: K<br>Fagtilknytning<br>Obligatorisk fag<br>Obligatorisk fag | Evalueringsform<br>MDT | Antal aut.<br>0<br>18 | Antal man |

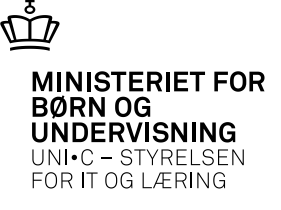

# Sammenknytning mellem elever og eksamensbegivenheder

Du kan knytte eleverne til en eksamensbegivenhed på 3 forskellige måder:

- Du kan tage udgangspunkt i eksamensmarkeringer på elever, som endnu ikke er tilknyttet eksamensbegivenheder
- Du kan tage udgangspunkt i en eksamensbegivenhed og så registrere, at et (eller flere) hold skal knyttes til eksamensbegivenheden
- Du kan tage udgangspunkt i en eksamensbegivenhed og på hjælpevinduet for elever direkte registrere CPR-numre, uddannelse og version for de elever, som skal følge prøven.

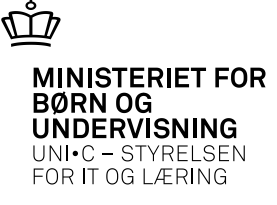

#### Tilknytning med udgangspunkt i eksamensmarkeringer

| agekriterier<br>Skolefag 2000 D<br>Eksamenstermin» maj 2012 Udd<br>Forløbsgruppe<br>Aktivitet<br>XPRS Kæde | Ver.<br>Skoleforløb<br>Evalueringsform | vervsøkor | norr  |     |      |     |       |                   |      |          |             |
|----------------------------------------------------------------------------------------------------|----------------------------------------|-----------|-------|-----|------|-----|-------|-------------------|------|----------|-------------|
| 664a Dan eksamensbegivenheder (side 2 af 2)                                                                |                                        |           |       |     |      |     |       |                   |      |          |             |
| Mar<br>kár CPP nr. Efternaum Formaum                                                                       | Lærer<br>init Aktivitet                | Tupo      | Skole | NG. | uda  | Ver | C.n.o | Censor<br>Sko fag | Mis. |          | Tilknyt ken |
|                                                                                                    | lag1o11                                | O         | 23007 | D   | 1036 | 1   | ope.  | 1                 | DUV. | Arnskæde | begivenne   |
|                                                                                                    | ag1o11                                 | 0         | 23007 | D   | 1036 | 1   |       | 1                 |      |          |             |
|                                                                                                    | ag1o11                                 | 0         | 23007 | D   | 1036 | 1   |       | 1                 |      |          |             |
|                                                                                                    | ag1o11                                 | 0         | 23007 | D   | 1036 | 1   |       | 1                 |      |          |             |
|                                                                                                    | aq1o11                                 | 0         | 23007 | D   | 1036 | 1   |       | 1                 |      |          |             |
|                                                                                                    | aq1o11                                 | 0         | 23007 | D   | 1036 | 1   |       | 1                 |      |          |             |
|                                                                                                    | ) lag1o11                              | 0         | 23007 | D   | 1036 | 1   |       | 1                 |      |          |             |
|                                                                                                    | ) lag1o11                              | 0         | 23007 | D   | 1036 | 1   |       | 1                 |      |          |             |
|                                                                                                    | ) lag1o11                              | 0         | 23007 | D   | 1036 | 1   |       | 1                 |      |          |             |
|                                                                                                    | ag1o11                                 | 0         | 23007 | D   | 1036 | 1   |       | 1                 |      |          |             |
|                                                                                                    | ag1o11                                 | 0         | 23007 | D   | 1036 | 1   |       | 1                 |      |          |             |
|                                                                                                    | ag1o11                                 | 0         | 23007 | D   | 1036 | 1   |       | 1                 |      |          |             |
|                                                                                                    | ag1o11                                 | 0         | 23007 | D   | 1036 | 1   |       | 1                 |      |          |             |
|                                                                                                    | 1 4 44                                 | 0         | 23007 | D   | 1036 | 1   |       | 1                 |      |          |             |
|                                                                                                    | p lagioii                              |           |       |     |      |     |       |                   |      |          |             |

Du kan knytte eleverne til eksamensbegivenheden ved at *markere* de elever, der skal på samme eksamensbegivenhed. Hvis begivenheden allerede er oprettet, kan du taste den enten i feltet *Tilknyt kendt begivenhed* eller i feltet *Eksamensbegivenhed*. Herefter skal du trykke på knappen. Du kan også *markere* eleverne og trykke på knappen – så kommer du til vinduet *A658 Eksamensbegivenheder* og kan her fortsætte med navngivning mv.

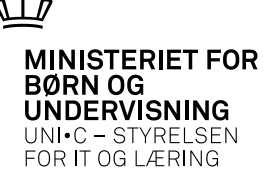

# Eksamensbegivenheder

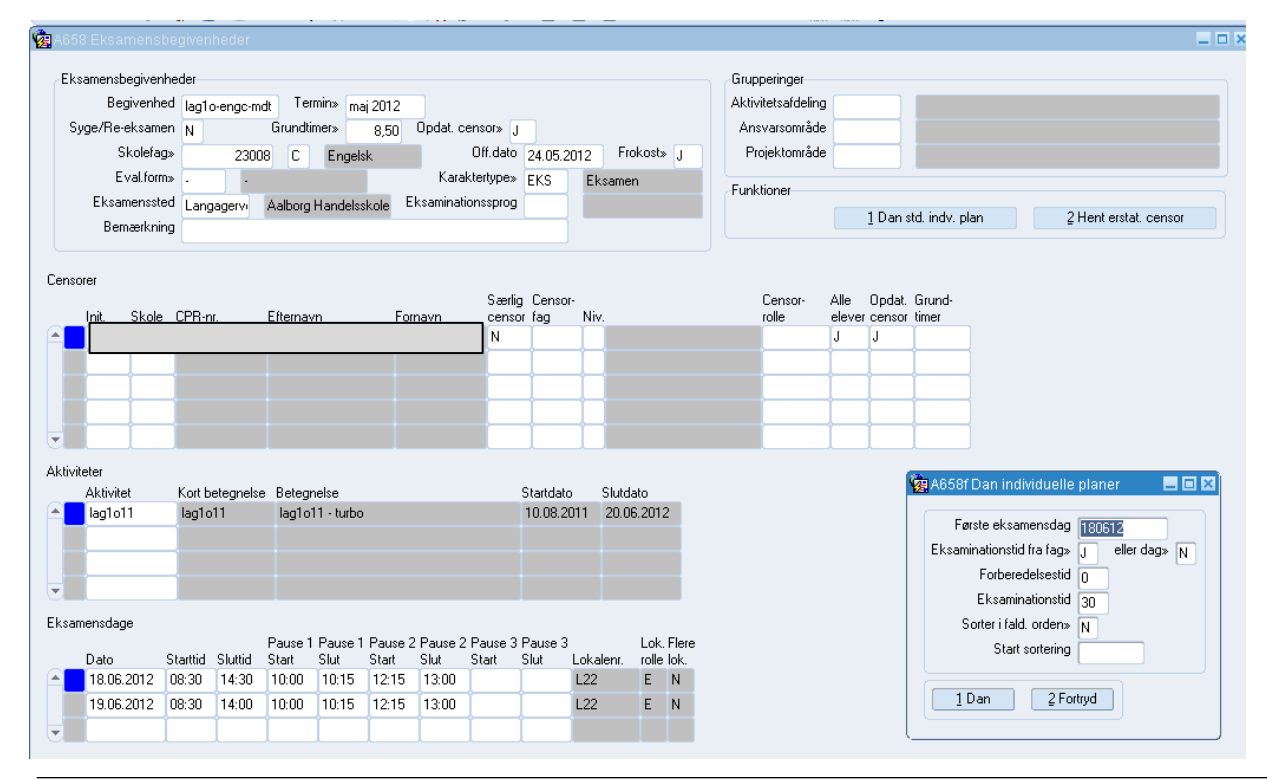

Feltet *Grundtimer* skal normalt udfyldes med 8.50. Bemærk det er muligt at ændre grundtimerne for censor.

Ved tryk på knappen *Dan std. indv. plan* bliver eleverne fordelt på eksamensdagen(e) under hensyn til forberedelses- og eksaminationstid.

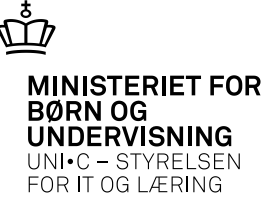

#### **Censorer med elever**

| 🔁 A651 | 8e Cen   | sorer n  | ned elev   | er    |           |         |                  |                |      |                  |                |                | _               |
|--------|----------|----------|------------|-------|-----------|---------|------------------|----------------|------|------------------|----------------|----------------|-----------------|
|        | Init.    | Skole    | CPR-nr.    |       | Efternavn | Fornavn | Særlig<br>censor | Censor-<br>fag | Niv. | Censor-<br>rolle | Alle<br>elever | Opd.<br>censor | Grund-<br>timer |
|        |          |          |            |       |           |         | N                |                |      |                  | J              | J              |                 |
| 14     |          |          |            |       |           |         |                  |                |      |                  |                | ][]            |                 |
| J      |          |          |            |       |           |         |                  |                |      |                  |                |                |                 |
| Elever | r som de | nsoren s | skal censi | urere |           |         |                  |                |      |                  |                |                |                 |
|        | CPR-n    | r.       | Udd.       | Ver.  | Efternavn |         | For              | navn           |      |                  |                |                |                 |
|        |          |          | 1036       | 1     |           |         |                  |                |      |                  |                |                |                 |
|        |          |          | 1036       | 1     |           |         |                  |                |      |                  |                |                |                 |
|        |          |          | 1036       | 1     |           |         |                  |                |      |                  |                |                |                 |
|        |          |          | 1036       | 1     |           |         |                  |                |      |                  |                |                |                 |
|        |          |          | 1036       | 1     |           |         |                  |                |      | İ.               |                |                |                 |
|        |          |          | 1036       | 1     |           |         |                  |                |      | İ.               |                |                |                 |
|        |          |          | 1036       | 1     |           |         |                  |                |      | İ                |                |                |                 |
|        |          |          | 1036       | 1     |           |         |                  |                |      | İ                |                |                |                 |
|        |          |          | 1036       | 1     |           |         |                  |                |      |                  |                |                |                 |
|        |          |          | 1036       | 1     |           |         |                  |                |      |                  |                |                |                 |

04-04-2013 Side 13

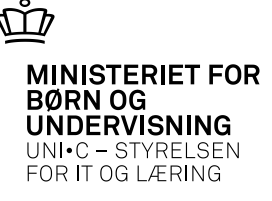

## **Eksaminatorer med elever**

| 🛎 E.  | ASY-A   | EL E- | ah-e   | asy        | -102-8   | 851   | 402  |       |       |        |       |       |                 |                |               |                  |     |       |    |      |   |
|-------|---------|-------|--------|------------|----------|-------|------|-------|-------|--------|-------|-------|-----------------|----------------|---------------|------------------|-----|-------|----|------|---|
| Eiler | Redig   | er ļ  | Eleve  | er ⊟       | etaling  | ler   | Pers | onale | Aktiv | iteter | Skole | ehjen | n Sțar          | ntabell        | er S          | ysten            | n ) | ⊻indu | эH | jælp |   |
| 1     | 9 🤘     | > (   | 74     | <u>ې</u> ا | 5        | ] [   | ≫    | D (   | 16    | 1      | 1     | 1     | 1 <b>4</b> ,    | 626            | 👌 🖣           | × 1 <sub>2</sub> | ?   |       | 4  | ۲    |   |
| 현 A8  | 658g Ek | sam   | ninato | orer       | med el   | lever | r    |       |       |        |       |       |                 |                |               |                  |     |       |    | _ 0  | × |
|       | Init.   | Lt    | onr. I | Eften      | navn     |       |      |       | For   | navn   |       |       | Skema-<br>rolle | Alle<br>elever | Grun<br>timer | ıd-              |     |       |    |      |   |
|       |         |       |        |            |          |       |      |       | Ani   | ita    |       |       | е               | J              |               |                  |     |       |    |      |   |
| 10    |         |       |        |            |          |       |      |       |       |        |       |       |                 |                |               |                  |     |       |    |      |   |
| ⊡     |         |       |        |            |          |       |      |       |       |        |       |       |                 |                |               |                  |     |       |    |      |   |
| Ele   | ver som | eksai | minato | oren       | skal eks | amin  | iere |       |       |        |       |       |                 |                |               |                  |     |       |    |      |   |
| (     | CPR-nr. |       | Ud     | d.         | Ver.     | Efte  | mavn |       |       |        |       |       | Fornav          | /n             |               |                  |     |       |    |      |   |
| ≜     |         |       |        | 036        | 1        |       |      |       |       |        |       |       |                 |                |               |                  |     |       |    |      |   |
|       |         |       |        | 036        | 1        | ]     |      |       |       |        |       |       |                 |                |               |                  |     |       |    |      |   |
|       |         |       |        | 036        | 1        | 1     |      |       |       |        |       |       |                 |                |               |                  |     |       |    |      |   |
|       |         |       |        | 036        | 1        | Î     |      |       |       |        |       |       |                 |                |               |                  |     |       |    |      |   |
|       |         |       |        | 036        | 1        | 1     |      |       |       |        |       |       |                 |                |               |                  |     |       |    |      |   |
|       |         |       |        | 036        | 1        | 1     |      |       |       |        |       |       |                 |                |               |                  |     |       |    |      |   |
|       |         |       |        | 036        | 1        | 1     |      |       |       |        |       |       |                 |                |               |                  |     |       |    |      |   |
| 1.2   |         |       |        | 036        | 1        | 1     |      |       |       |        |       |       |                 |                |               |                  |     |       |    |      |   |
| - 3   |         |       |        | 036        | 1        | 1     |      |       |       |        |       |       |                 |                |               |                  |     |       |    |      |   |
| 12    | 100000- | 2420  | _ 1    | 036        | 1        | Jen   | isen |       |       |        |       |       | veane           |                | 0             |                  |     |       |    |      |   |

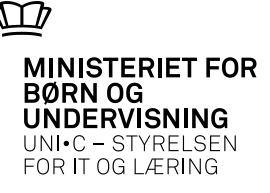

# Fordél elever

| r <u>R</u> edig | er Elev   | er <u>B</u> etali | nger <u>P</u> erson | ale <u>A</u> ktiviteti | er <u>S</u> kolehjem | Stamtabeller | System Vind     | ue ⊟jælp  | _                            |          |   |     |
|-----------------|-----------|-------------------|---------------------|------------------------|----------------------|--------------|-----------------|-----------|------------------------------|----------|---|-----|
| i 🕐 [g          | ) 🏼 (     | 3 🖸               | <b>U</b> I X II     | ) [] [] []             | 4 12 12 14           |              | 12 <sub>?</sub> |           | >   <u>{</u> @ <b>{?</b>   { | ?        |   |     |
| \654 For        | dél eleve | r                 |                     |                        |                      |              |                 |           |                              |          |   | _ 🗆 |
| ksamensl        | begivenhe | der               |                     |                        |                      |              |                 |           |                              |          |   |     |
| ksamens         | termin 🚺  | 12 Be             | givenhed lag1o      | o-engc-mdt             | Skolefag             | 23008 C      | Engelsk         | Eval.form | •                            |          |   |     |
|                 |           |                   |                     |                        |                      |              |                 |           |                              |          |   |     |
| Dato            | age       | Starttid          | Sluttid Bemæ        | rkning                 |                      |              |                 |           |                              |          |   |     |
| 18.0            | 6.2012    | 08:30             | 14:30               |                        |                      |              |                 |           | 1 Bet fordeling              |          |   |     |
| 19.0            | 6.2012    | 08:30             | 14:00               |                        |                      |              |                 |           | 2 Skub                       | 1        |   |     |
|                 |           |                   |                     |                        |                      |              |                 |           | 3 Frameld                    | 1        |   |     |
|                 |           |                   |                     |                        |                      |              |                 | 4 A       | -<br>nvend rækkefølge        | 1        |   |     |
|                 |           |                   |                     |                        |                      |              |                 |           |                              | _        |   |     |
| saminauu<br>Nr  | Starttid  | age<br>Sluttid F  | orb CPB-or          | Lidd V                 | er Efternavn         | Form         | avn             | Hold      | Eksaminatore                 | Censorer |   |     |
| 1               | 08:30     | 09:00             |                     | 1036                   | 1                    |              |                 | lag1o11   | agu                          |          | n |     |
| 2               | 09:00     | 09:30             |                     | 8 1036                 | 1                    |              |                 | lag1o11   | agu                          |          | n |     |
| 3               | 09:30     | 10:00             |                     | 0 1036                 | 1                    |              |                 | lag1o11   | agu                          |          | n |     |
| 4               | 10:15     | 10:45             |                     | 0 1036                 | 1                    |              |                 | lag1o11   | agu                          |          | n |     |
| 5               | 10:45     | 11:15             |                     | 2 1036                 | 1                    |              |                 | lag1o11   | agu                          |          | n |     |
| 6               | 11:15     | 11:45             |                     | 1036                   | 1                    |              |                 | lag1o11   | agu                          |          | n |     |
| 7               | 11:45     | 12:15             |                     | 8 1036                 | 1                    |              |                 | lag1o11   | agu                          |          | n |     |
| 8               | 13:00     | 13:30             |                     | 2 1036                 | 1                    |              |                 | lag1o11   | agu                          |          | n |     |
| 9               | 13:30     | 14:00             |                     | 5 1036                 | 1                    |              |                 | lag1o11   | agu                          |          | n |     |
| 10              | 14:00     | 14:30             | л                   | 1036                   | 1                    |              |                 | lag1o11   | agu                          | Ļ        | n |     |
|                 |           |                   |                     |                        |                      |              |                 |           |                              |          |   |     |
|                 |           |                   |                     |                        |                      |              |                 |           |                              |          |   |     |
|                 |           | ļ                 |                     |                        | _                    |              |                 |           |                              |          |   |     |
|                 |           |                   |                     |                        | _                    |              |                 |           |                              |          |   |     |
|                 |           |                   |                     |                        |                      |              |                 |           |                              |          |   |     |
|                 |           |                   |                     |                        |                      |              |                 |           |                              |          |   |     |

Du kan rette elevernes rækkefølge på forskellige måder:

•Ret fordeling: Du kan markere en enkelte elev og så trykke på knappen. Den markerede elev vil så være den første som kommer op på den pågældende eksamensdag og resten af eleverne på denne eksamensdag vil forskydes.

•Skub: Bruges til at flytte et tidspunkt et antal minutter

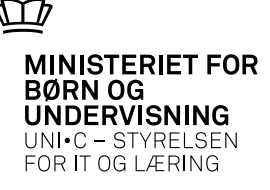

#### Fordél elever ..... fortsat

| 16           | euige           |                      |           | Inger i         |            |         |        | ing 🥩    | Stantian | tier System | Vindue Eja | alp<br>M D | ) (§ ( <b>≬</b> 1 | •        |   |  |
|--------------|-----------------|----------------------|-----------|-----------------|------------|---------|--------|----------|----------|-------------|------------|------------|-------------------|----------|---|--|
| 654          | Ford            | él eleve             | r         |                 |            |         |        |          |          |             |            |            |                   |          |   |  |
| ksai<br>ksai | mensb<br>menste | egivenhe<br>rmin ins | der<br>Bi | aivenhe         | d Inglo-on | ao rodi | Skole  | efag     | 22000    | C Engelsk   | Eva        | Lform i    |                   |          |   |  |
|              |                 | 00                   | 12        |                 | - agro-en  | goma    |        |          | 20000    | C Lindelsk  |            |            |                   |          |   |  |
| sam          | ensdaj<br>Disto | ge                   | Charthid  | Chanid          | Remarkai   |         |        |          |          |             |            |            |                   |          |   |  |
|              | 18.06           | .2012                | 08:30     | 14:30           | Democrkin  | i g     |        |          |          |             |            | 1          | Bet fordeling     | 1        |   |  |
|              | 19.06           | .2012                | 08:30     | 14:00           |            |         |        |          |          |             |            |            | 2 Skub            | ļ        |   |  |
|              |                 |                      |           |                 |            |         |        |          |          |             |            |            | 3 Frameld         |          |   |  |
|              |                 |                      |           |                 |            |         |        |          |          |             |            | 4 An       | vend rækkefølge   |          |   |  |
| am           | ination         | srækkefi             | alge      |                 |            |         |        |          |          |             |            |            |                   |          |   |  |
|              | Nr.             | Starttid             | Sluttid   | Forb. <u>CP</u> | B-nr.      | Udd.    | Ver. E | fternavn |          | Fornavn     | Hold       |            | Eksaminatorer     | Censorer | _ |  |
|              | 1               | 08:30                | 09:00     | 0               |            | 1036    | 1      |          |          |             | lag1o11    |            | agu               |          |   |  |
|              | 2               | 09:00                | 09:30     | 0               |            | 1036    | 1      |          |          |             | lag1o11    |            | agu               |          |   |  |
|              | 3               | 09:30                | 10:00     | 0               |            | 1036    | 1      |          |          |             | lag1o11    |            | agu               |          |   |  |
|              | 4               | 10:15                | 10:45     | 0               |            | 1036    | 1      |          |          |             | lag1o11    |            | agu               |          |   |  |
|              | 5               | 10:45                | 11:15     | 0               |            | 1036    |        |          |          |             | lag1o11    |            | agu               |          |   |  |
|              | ь<br>7          | 11:15                | 11:45     | 0               |            | 1036    | 4      |          |          |             | lagioii    |            | agu               |          |   |  |
|              | 0               | 11:45                | 12:15     | 0               |            | 1036    | 님      |          |          |             | lagioii    |            | agu               |          |   |  |
|              | 9               | 13:30                | 14:00     | 0               |            | 1036    | H      |          |          |             | lag1o11    |            | agu               |          |   |  |
|              | 10              | 14:00                | 14:30     | 0               |            | 1036    | H      |          |          |             | lag1o11    |            | agu               |          |   |  |
|              | H               |                      |           |                 |            | 1       |        |          |          |             |            |            |                   |          |   |  |
|              |                 |                      |           |                 |            | í       |        |          |          |             |            |            |                   |          |   |  |
|              |                 |                      |           |                 |            |         |        |          |          |             |            |            |                   |          |   |  |
|              |                 |                      |           |                 |            |         |        |          |          |             |            |            |                   |          |   |  |
|              |                 |                      |           |                 |            |         |        |          |          |             |            |            |                   |          |   |  |

•Frameld: Bruges hvis en elev frameldes. Der åbnes et nyt vindue, hvor man kan angive om eleven er rettidigt frameldt (aht. lærer og censors aflønning)

•Anvend rækkefølge: Her angiver du den rækkefølge, eleverne skal til eksamen i. Herefter gemmer du og trykker på knappen.

> 04-04-2013 Side 16

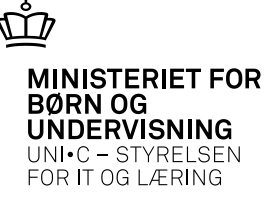

## Udskrifter

- A505 Eksamensplan dato: Giver en oversigt over de eksamensbegivenheder, som er planlagt på skolen på bestemte datoer.
- A844 Eksamens-/prøveplan: Viser hvilke eksamensbegivenheder, der finder sted i en given eksamenstermin. Der vises en linje for hver kombination af dato og eksamensbegivenhed.
- A845 Eksamens-/prøveplan lærer: Viser hvilke eksamener en medarbejder er involveret i som eksaminator. Hvis man har registreret eksamensbegivenheder på anden skole, så udskrives disse også.
- A847 Eksamensplan lokale: Viser en liste over de eksamensbegivenheder, som skal foregå i et givet lokale.
- A849 Eksamens/prøveplan elev: Viser hvilke eksamener en elev skal deltage i på en given eksamenstermin.

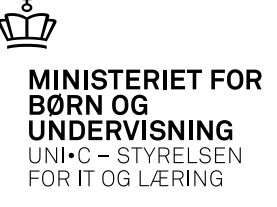

## **Udskrifter ..... fortsat**

A937 Individuel eksamensplan: Viser pr. eksaminationslokale, dato og eksamensbegivenhed, hvilke elever der deltager og i hvilken rækkefølge de deltager.

B362 Eksamensplan – censor: Viser hvilke eksamener en censor skal være censor for.

Bo63 Eksamensdokumentation: Udleveres til censorer og lærere som dokumentation for det eksamensarbejde, den enkelte har haft i en periode

A467 Karakterliste: Anvendes til registrering af karakterer.

A465 Karakterliste, eksamensdag: Anvendes til registrering af karakterer for de elever, som på den pågældende eksamensbegivenhed og dag skal til eksamen.

A467 Genudskrivning af karakterliste: En ny udskrift af en allerede dannet karakterliste.

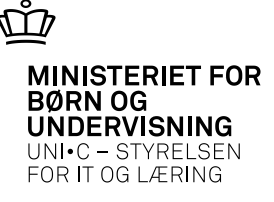

# Gruppeeksamen

Selv om du giver flere elever samme rækkefølgenummer, kan systemet ikke sætte dem til eksamen på samme tidspunkt, da systemet ikke ved hvor lang tid, der skal sættes af til en gruppeeksamen.

Tilsvarende kan systemet ikke sikre at elever med samme rækkefølgenummer kommer til eksamen på den samme dag. I forbindelse med gruppeeksamener må du efterfølgende rette tidspunkterne til manuelt.

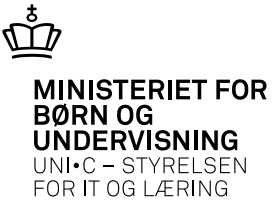

# Eksamen i Elevplan

| Betty Boop<br>Adresse<br>Fødselsdato: |          |        |         |        | Kontaktlærer:   |        |          |        |  |
|---------------------------------------|----------|--------|---------|--------|-----------------|--------|----------|--------|--|
| Bett                                  | у Воор:  | Min el | ksamer  | nsplan |                 | E      |          |        |  |
| Ugeda                                 | y Dato   | Start  | Eks.tid | Slut   | Skolefag        | Niveau | EvalForm | Lokale |  |
| TOD                                   | 04/04-13 | 09:00  | 09:00   | 09:30  | Grund.pr.: 1912 | -      | MDT      |        |  |
| ΠUR                                   |          |        |         |        |                 |        |          |        |  |

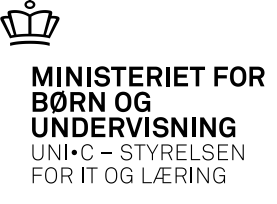

#### Eksamen i Elevplan .... fortsat

| skema   |              |                                       |                    |             | Min Elevplan                                                                                                    |                                                                                        |  |
|---------|--------------|---------------------------------------|--------------------|-------------|----------------------------------------------------------------------------------------------------|----------------------------------------------------------------------------------------|--|
|         | Tirsdag 12/3 | 1/03-15/03 (uge 11 201<br>Onsdag 13/3 | 3)<br>Torsdag 14/3 | Fredag 15/3 | Navn: Betly  <br>Uddannelse<br>Adresse<br>Mobil:<br>Mail:                                                                               | letty Boop<br><b>ielse: Merkantil, version 01</b><br>ie                                |  |
|         |              |                                       |                    |             | Imm outdamnerse   Uddannelsesplan   Skoleophold   Undervisning og eval   Karakterer   Evaluer   Eksamensplan   Skoledokumenter   Fravær | Dokumentation<br>Opsætning<br>ueringer<br>Scorekort<br>Vis evalueringer<br>Aktiviteter |  |
| Aftaler | Opg          | Javer                                 | Materialer         |             | Fraværsbesked<br>Seneste beskeder                                                                                                    | Fraværsoversigt                                                                        |  |

04-04-2013 Side 21

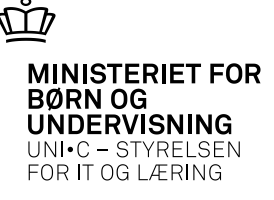

# Grundforløbsbevis

Hvis eleven skifter til en uddannelse inden for den samme fællesindgang, skal eleven fortsat ikke op til en ny grundforløbsprøve og derfor ikke have udstedt et nyt bevis, jf. § 21, stk. 4, i hovedbekendtgørelsen.

Eleven skal fortsat have udstedt et tillæg til grundforløbsbeviset, der angiver de opnåede kompetencer.